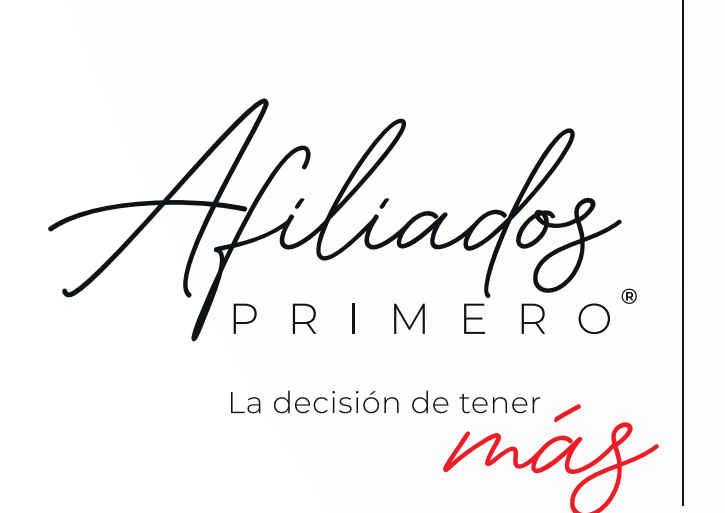

Un programa

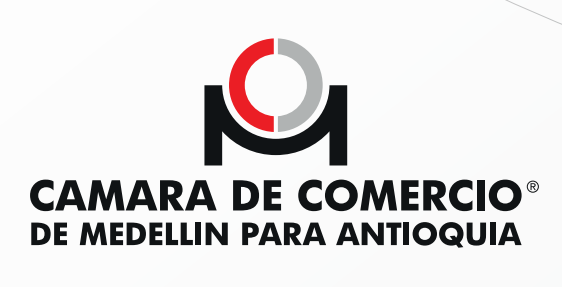

## Cómo realizar reservas para los espacios de *coworking*, cocreación y reunión **exclusivos para Afiliados Primero**®

| Ingresa a: bit.ly/coworking-afiliados Ingresa el NIT de tu empresa afiliada. Ingrese los datos solicitados:   Ingrese los datos solicitados:   Ingrese los datos solicitados:   Ingrese los datos solicitados:   Ingrese los datos solicitados:   Ingrese los datos solicitados:   Ingrese los datos solicitados:   Ingrese los datos solicitados:   Ingrese los datos solicitados:   Ingrese los datos solicitados:   Ingrese los datos solicitados:   Ingrese los datos solicitados:   Ingrese los datos solicitados:                                                                                                    | Ingresa a: bit.ly/coworking-afiliados Ingresa el NIT de tu empresa afiliada. Ingrese los datos solicitados: Ingrese los datos solicitados:                                                                                                    |                              |                                                                                                    |                        |
|----------------------------------------------------------------------------------------------------|----------------------------------------------------------------------------------------------------|------------------------------|----------------------------------------------------------------------------------------------------|------------------------|
| bit.ly/coworking-afiliados   Ingresa el NIT de tu empresa afiliada.   Ingrese los datos solicitados:     Top de identificación:     Nomero de identificación:     Nomero de identificación:     Y haz clic en siguient                                                                                                    | bit.ly/coworking-afiliados   Ingresa el NIT de tu empresa afiliada.   Ingrese los datos solicitados:     Ingrese los datos solicitados:                                           | 0                            | Ingresa a:                                                                                                    |                        |
| Ingresa el NIT de tu empresa afiliada.                                                                                                    | Ingresa el NIT de tu empresa afiliada.                                                                                                    |                              | bit.ly/coworking-afiliados                                                                                                    |                        |
| Ingresa el NIT de tu empresa afiliada.                                                                                                    | Ingresa el NIT de tu empresa afiliada.                                                                                                    |                              |                                                                                                    |                        |
| Ingresa el NIT de tu empresa afiliada.                                                                                                    | Ingresa el NIT de tu empresa afiliada.                                                                                                    |                              |                                                                                                    |                        |
| Ingrese los datos solicitados:<br>Tipo de identificación:<br>INIT<br>Ingrese los datos solicitados:<br>Tipo de identificación:<br>NIT<br>Y haz clic en siguient<br>NIT<br>Y haz clic en siguient                                                                                                    | Ingrese los datos solicitados:         Tipo de identificación:         NIT         Ingrese los datos solicitados:         Tipo de identificación:         NIT         Ingrese los datos solicitados:         Tipo de identificación:         NIT         Ingrese los datos solicitados:         Tipo de identificación:         NIT         Ingrese los datos solicitados:         Ingrese los datos solicitados:         Ingrese los datos solicitados         Ingrese | Ingresa                      | el NIT de tu empresa afiliada.                                                                                                    |                        |
| Ingrese los datos solicitados:<br>Tipo de identificación:*<br>NIT<br>Ingrese los datos solicitados:<br>Tipo de identificación:*<br>NIT<br>Solicitados:<br>Tipo de identificación:*<br>Sumero de identificación:*<br>Sumero de identific | Ingrese los datos solicitados:<br>Tipo de identificación:<br>NIT 900606915<br>Y haz clic en siguient<br>Tipo de identificación:<br>NIT 900606915<br>V haz clic en siguient                                                                                                    | <u>J</u>                     |                                                                                                    |                        |
| NIT     NIT     Ingrese los datos solicitados:     Tipo de identificación:     Nit     Y haz clic en siguient     Nit     900606915                                                                                                    | Tipo de identificación:     NIT     900606915     Ingrese los datos solicitados:     Tipo de identificación:     Tipo de identificación:     NIT     900606915     Y haz clic en siguient                                                                                                    |                              |                                                                                                    |                        |
| Ingrese los datos solicitados:<br>Tipo de identificación: *<br>NIT                                                                                                    | Ingrese los datos solicitados:<br>Tipo de identificación: *<br>NIT * 900606915 *                                                                                                    |                              | Ingrese los datos solicitados:                                                                                                    |                        |
| Ingrese los datos solicitados:<br>Tipo de identificación:*<br>NIT - 900606915 - Y haz clic en siguient                                                                                                    | Ingrese los datos solicitados:<br>Tipo de identificación:*<br>NIT                                                                                                    | Tipo de identificació<br>NIT | in: Número de identificación:*                                                                                                    |                        |
| Ingrese los datos solicitados:<br>Tipo de identificación:<br>NIT - 900606915 - Yhaz clic en siguient                                                                                                    | Ingrese los datos solicitados:<br>Tipo de identificación:<br>NIT - 900606915 - Vhaz clic en siguient                                                                                                    | Tipo de identificació<br>NIT | ingrese los datos solicitados:<br>Número de identificación:*<br>900606915                                                                                   |                        |
| Tipo de identificación:<br>NIT - 900606915 - 1                                                                                                    | Tipo de identificación:<br>NIT - 900606915 -                                                                                                    | Tipo de identificació<br>NIT | in: Número de identificación:* 900606915                                                                                                    |                        |
|                                                                                                    |                                                                                                    | Tipo de identificació<br>NIT | Ingrese los datos solicitados:<br>Número de identificación:*<br>900606915                                                                                   | Y haz clic en siguient |
| Siguiente                                                                                                    |                                                                                                    | Tipo de identificació<br>NIT | Ingrese los datos solicitados:<br>Número de identificación:*<br>900606915<br>Ingrese los datos solicitados:<br>Tipo de identificación:*<br>NIT<br>900606915 | Y haz clic en siguient |

Lee la información sobre los espacios disponibles y sus condiciones de reserva.

| Por pertenec<br>sin costo de l<br>Empresarial l<br>¿Qué espac | er al program<br>los espacios<br>Poblado.<br>ios tenemos        | a Afiliados Primero<br>de coworking y coci<br>disponibles?                                                                                 | ®, tú y tus co<br>reación que ŀ | elaboradores podrán<br>nemos dispuesto en                                                                                                    | n disfrutar<br>n el Centro                   |
|---------------------------------------------------------------|-----------------------------------------------------------------|----------------------------------------------------------------------------------------------------|---------------------------------|----------------------------------------------------------------------------------------------------|----------------------------------------------|
| Espacios<br>disponibles                                       | Capacidad<br>maxima del<br>salón                                | Disponibilidad y<br>beneficio por ser<br>afiliados                                                                                         | Recursos                        | Características                                                                                                    | Horario                                      |
| Sala 101 -<br>coworking                                       | 1 a 4<br>personas.<br>Máximo<br>para 4<br>personas<br>por mesa. | Puedes hacer uso<br>de una de las<br>mesas, 3 veces<br>por semana el día<br>completo, es decir<br>3 días a la<br>semana, de<br>acuerdo con | Estación de<br>café.            | Este espacio<br>dispone de 9<br>estaciones de<br>trabajo. Espacio<br>compartido con<br>otras empresas<br>afiliadas sin<br>módulos de<br>separación,<br>discuesto para | Lunes a<br>viernes /<br>8:00 am a<br>5:00 pm |
|                                                               |                                                                 | Poble                                                                                                    | ado                             | ajo individual.                                                                                                    |                                              |

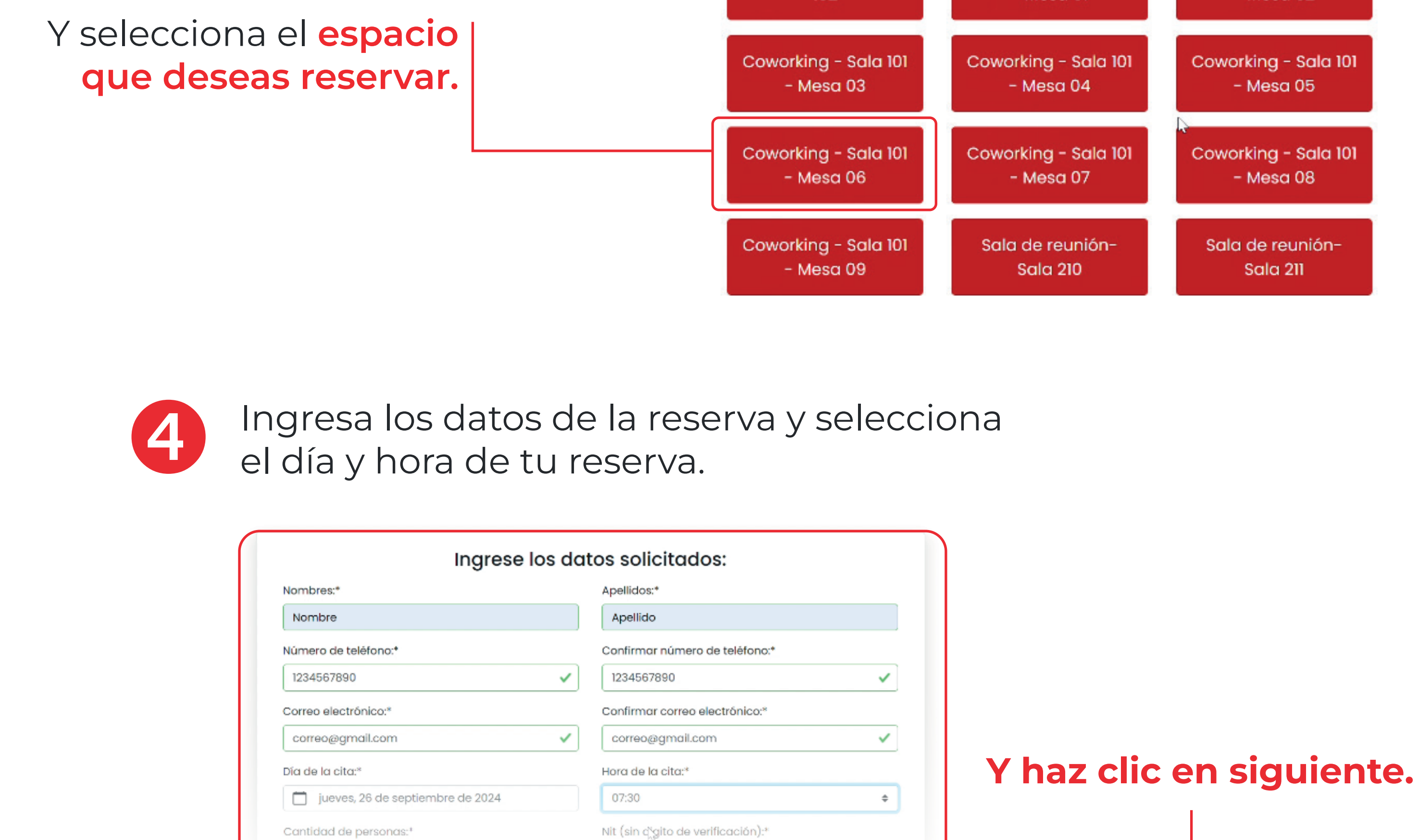

la fecha u hora que buscas, no te permitirá seleccionarlo.

Ten presente que, si el espacio que buscas no está disponible en

Siguiente

Confirma que todos los datos de tu reserva estén correctos.

÷

| Información de la cita                                    |                        |
|-----------------------------------------------------------|------------------------|
| Si es correcta la información, puedes presionar "Agendar" |                        |
| Día de la cita: 2024-09-26                                |                        |
| lora de la cita: 07:30:00                                 | _                      |
| iede: Poblado                                             |                        |
| ila: Sala de reunión- Sala 210                            | V baz elie en agendar  |
| Jocumento: NIT 900606915                                  | r naz ciic en agenuar. |
| lombres: Nombre                                           |                        |
| Apellidos: Apellido                                       |                        |

## ¿Cómo modificar o cancelar una reserva?

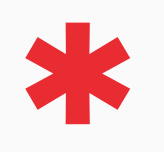

Ingresa a:

bit.ly/coworking-afiliados

o escanea este código QR

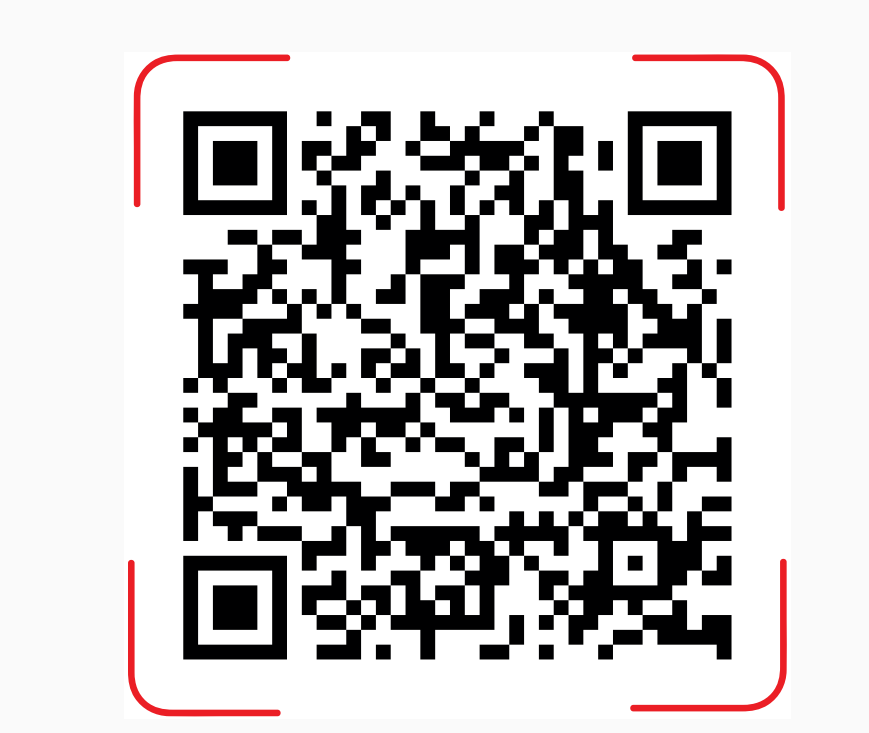

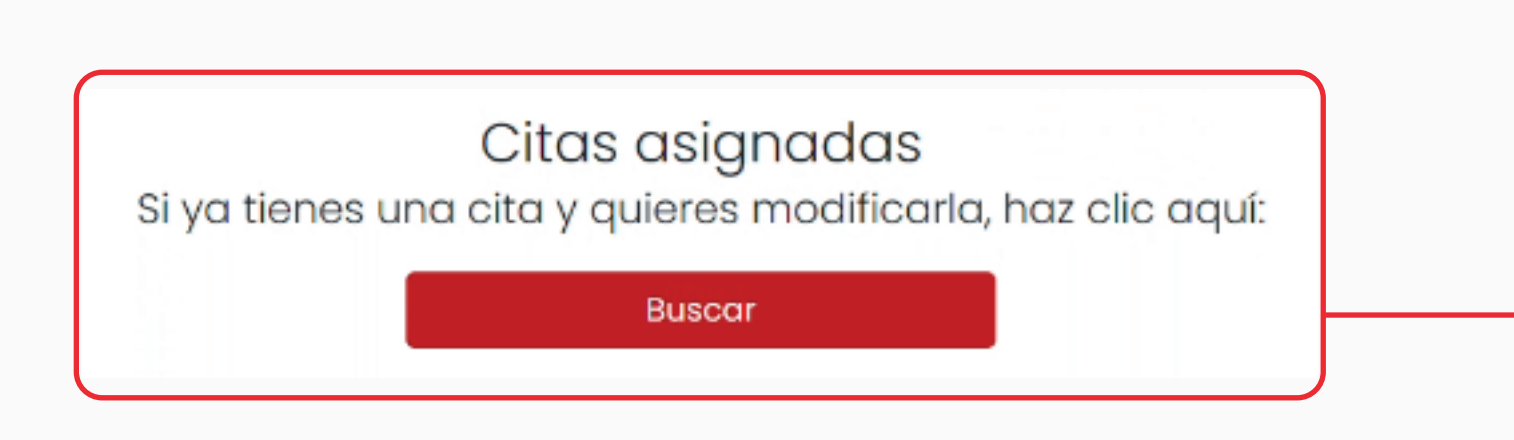

Ingresa el NIT de tu empresa afiliada y haz clic en buscar.

| Número de identificación: |                           |                           |
|---------------------------|---------------------------|---------------------------|
| 900606915                 |                           | Buscar                    |
|                           | Número de identificación: | Número de identificación: |

Si deseas **modificar** tu reserva:

|                                        | 2024-09-26 - 07:30:00                                                                                                    |
|----------------------------------------|----------------------------------------------------------------------------------------------------|
| Haz clic en el<br>botón <b>Editar.</b> | Nombre: Nombre Apellido<br>Sede: Poblado<br>Fila: Sala de reunión- Sala 210<br>Teléfono: 1234567890<br>Correo electrónico: correo@gmail.com<br>Cantidad de personas: 6<br>Nit (sin digito de verificación): 900606915<br>Nombre de la empresa : Empresa<br>Cargo : Mercadeo<br>Tipo de documento del solicitante: Cédula<br>Número de documento del solicitante<br>: 1234567890 |

2

Ubica el dato que deseas modificar, ya sea el lugar, horario o datos de contacto y haz clic en **Editar.** 

| Dia de la cita: 2024-09-26 |                                                         |        |
|----------------------------|---------------------------------------------------------|--------|
|                            | Día de la cita: 2024-09-26<br>Hora de la cita: 07:30:00 | Editar |

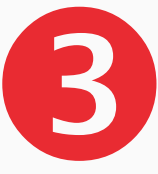

Ingresa la nueva información para modificar tu reserva y haz clic en siguiente.

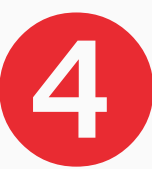

Confirma que todos los datos de tu reserva estén correctos.

Información de la cita

|                                                                                                    | Si es correcta la información, p<br>Día de la cita: 2024-09-26<br>Hora de la cita: 07:30:00<br>Sede: Poblado<br>Fila: Sala de reunión- Sala 210<br>Documento: NIT 900606915<br>Nombres: Nombre<br>Apellidos: Apellido | ouedes presion | ar "Agendar" | Yha         | nz clic e               | en agenc                                 | lar.                            |
|----------------------------------------------------------------------------------------------------|----------------------------------------------------------------------------------------------------|----------------|--------------|-------------|-------------------------|------------------------------------------|---------------------------------|
| Nombre: No<br>Sede: Poblo<br>Fila: Sala de<br>Teléfono: 123<br>Correo electro<br>Cantidad de<br>Nit (sin digito<br>Nombre de la | Si deseas c<br>2024-09-26 - 07:30:00<br>mbre Apellido<br>do<br>e reunión- Sala 210<br>84567890<br>mico: correo@gmail.com<br>bersonas: 6<br>de verificación): 900606915<br>empresa : Empresa                           | ance           | Agendar      | a:<br>hacer |                         |                                          |                                 |
| Cargo : Mero   Tipo de docum   Número de do   : 123456789                                                                       | cadeo<br>nento del solicitante: Cédula<br>ocumento del solicitante<br>0<br>tar Cancelar<br>cencelar                                                                                                    | esta cita?     | Cancelar     |             | Y en la<br>se a<br>clic | a ventan<br>abre de r<br>c en <b>Can</b> | a que<br>nuevo<br><b>celar.</b> |

## Ten en cuenta:

- Si te afiliaste hace menos de 1 mes, debes comunicarte con los ejecutivos del programa para hacer tu reserva.
- Solo puedes tener una reserva activa, por lo que solo puedes volver a reservar una vez haya pasado la fecha de tu reserva anterior.
- Recuerda cancelar si no vas a hacer uso de tu reserva, con el objetivo que otras personas puedan aprovecharlo.

Si tienes dudas, contáctanos:

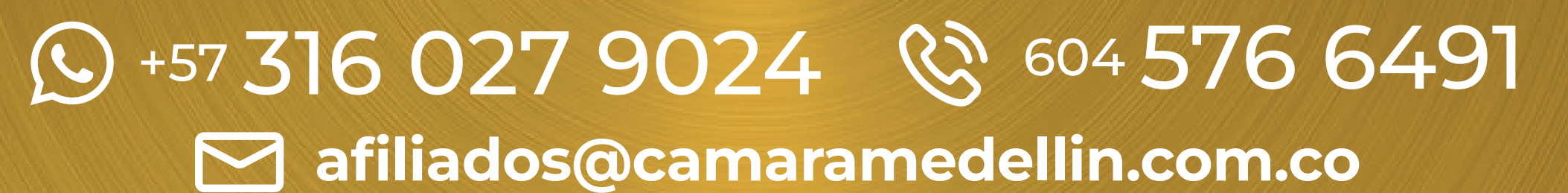